# Configurer le serveur SMTP pour utiliser AWS SES

## Contenu

Introduction Conditions préalables Conditions requises Components Used Configuration Examiner la configuration AWS SES Créer des informations d'identification AWS SES SMTP Configurer la configuration SMTP de SNA Manager Collecter les certificats AWS Configurer l'action de messagerie Response Management Vérification Dépannage Informations connexes

## Introduction

Ce document décrit comment configurer votre Secure Network Analytics Manager (SNA) à utiliser Amazon Web Services Simple Email Service (AWS SES).

## Conditions préalables

#### **Conditions requises**

Cisco recommande de connaître ces sujets :

• AWS SES

#### **Components Used**

Les informations contenues dans ce document sont basées sur les versions de matériel et de logiciel suivantes :

- Stealthwatch Management Console v7.3.2
- Services AWS SES tels qu'ils existent le 25MAI2022 avec Easy DKIM

The information in this document was created from the devices in a specific lab environment. All of the devices used in this document started with a cleared (default) configuration. Si votre réseau est en ligne, assurez-vous de bien comprendre l'incidence possible des commandes.

## Configuration

#### Examiner la configuration AWS SES

Trois bits d'informations sont requis d'AWS :

- 1. Emplacement AWS SES
- 2. Nom d'utilisateur SMTP
- 3. Mot de passe SMTP

**Note**: AWS SES situé dans le sandbox est acceptable, mais soyez conscient des limites des environnements de sandbox : <u>https://docs.aws.amazon.com/ses/latest/dg/request-production-access.html</u>

Dans la console AWS, accédez à Amazon SES, puis sélectionnez Configuration et cliquez sur Verified Identities.

Vous devez avoir un domaine vérifié. Une adresse e-mail vérifiée n'est pas requise. Reportezvous à la documentation AWS <u>https://docs.aws.amazon.com/ses/latest/dg/creating-</u> identities.html#verify-domain-procedure

| Amazon SES ×                            | Amazon SES > Configuration: Verified Identities                                                                                             |
|-----------------------------------------|----------------------------------------------------------------------------------------------------|
| Account dashboard<br>Reputation metrics | Verified identities<br>A verified identity is a domain, subdomain, or email address you use to send<br>email through Amazon SES. Learn more |
| ▼ Configuration                         |                                                                                                    |
| Verified identities                     | Identities (2)                                                                                                    |
| Configuration sets                      | Send test email Delete Create identity                                                                                                    |
| Dedicated IPs                           |                                                                                                    |
| Email templates                         | Q Search all domain and email address identities                                                                                            |
| Suppression list                        | < 1 > ©                                                                                                    |
| Cross-account notifications             |                                                                                                    |
| Email receiving                         | ☐ Identity ▲ Identity type ♥ Status ♥                                                                                                    |
|                                         | email@something.com Email address Overified                                                                                                 |
|                                         | something.com Domain Overified                                                                                                    |

Notez l'emplacement de votre point de terminaison SMTP. Cette valeur est nécessaire ultérieurement.

| Amazon SES                  | × | Simple Mail Transfer Protocol (<br>You can use an SMTP-enabled programming lang                     | SMTP) settings<br>guage, email server, or application to connect to            |
|-----------------------------|---|----------------------------------------------------------------------------------------------------|--------------------------------------------------------------------------------|
| Account dashboard           |   | the Amazon SES SMTP interface. You'll need the<br>credentials to configure this email sending meth- | following information and a set of SMTP<br>od in US East (N. Virginia).        |
| Reputation metrics          |   | SMTP endpoint                                                                                       | STARTTLS Port                                                                  |
| Configuration               |   | email-smtp.us-east-1.amazonaws.com                                                                  | 25, 587 or 2587                                                                |
| Verified identities         |   |                                                                                                    |                                                                                |
| Configuration sets          |   |                                                                                                    |                                                                                |
| Dedicated IPs               |   | Transport Layer Security (TLS)                                                                      | TLS Wrapper Port                                                               |
| Email templates             |   | Required                                                                                            | 465 OF 2465                                                                    |
| Suppression list            |   | Authentication                                                                                      |                                                                                |
| Cross-account notifications |   | You must have an Amazon SES SMTP user                                                               | name and password to access the SMTP                                           |
| Email receiving             |   | interface. These credentials are different f<br>unique to each region. To manage existing<br>2.     | from your AWS access keys and are<br>g SMTP credentials, visit the IAM console |
|                             |   | Create SMTP credentials                                                                             |                                                                                |

#### Créer des informations d'identification AWS SES SMTP

Dans la console AWS, accédez à Amazon SES, puis cliquez sur Account Dashboard.

Faites défiler jusqu'à Simple Mail Transfer Protocol (SMTP) settings" et cliquez sur Create SMTP Credentials lorsque vous êtes prêt à terminer cette configuration.

Les informations d'identification plus anciennes et inutilisées (environ 45 jours) ne semblent pas être des informations d'identification incorrectes.

Dans cette nouvelle fenêtre, mettez à jour le nom d'utilisateur avec n'importe quelle valeur et cliquez sur Create.

| SMTP | IAM User Name:                                                                                                    | ses-stealthwatch-smtp-user<br>Maximum 64 characters                  |                                                               |             |
|------|----------------------------------------------------------------------------------------------------|----------------------------------------------------------------------|---------------------------------------------------------------|-------------|
|      | <ul> <li>Hide More Information</li> <li>Amazon SES uses AWS Identiting</li> <li>name is case sensitive and ma</li> </ul> | y and Access Management (IAM)<br>y contain only alphanumeric chara   | to manage SMTP credentials. T<br>acters and the symbols +=,.@ | he IAM user |
|      | credentials will be generated for<br>The new user will be granted the                                                    | username and a password, when<br>or you.<br>he following IAM policy: | you click the Create button bei                               | DW, SMIP    |
|      | "Statement": [{"Effec                                                                                                    | t":"Allow","Action":"ses:                                            | SendRawEmail","Resource                                       | ":"*"}]     |
|      |                                                                                                    |                                                                      | Cancel                                                        | Create      |

Lorsque la page présente les informations d'identification, enregistrez-les. Laissez cet onglet du navigateur ouvert.

| Create User<br>for SMTP | <ul> <li>Your 1 User(s) have been created successfully.</li> <li>This is the only time these SMTP security credentials will be available for download.</li> <li>Credentials for SMTP users are only available when creating the user. For your protection, you should never share your SMTP credentials with anyone.</li> <li>Hide User SMTP Security Credentials</li> </ul> |
|-------------------------|----------------------------------------------------------------------------------------------------|
|                         | SMTP Username: AK<br>SMTP Password: BC                                                                                                    |
|                         | Close Download Credentials                                                                                                    |

#### Configurer la configuration SMTP de SNA Manager

Connectez-vous au SNA Manageret ouvrez SMTP Notifications compartiment

- 1. Open (Ouvert) Central Management > Appliance Manager.
- 2. Cliquez sur le bouton Actions pour l'appliance.
- 3. Sélectionner Edit Appliance Configuration.
- 4. Sélectionnez le General s'affiche.
- 5. Faites défiler jusqu'à SMTP Configuration
- 6. Saisissez les valeurs collectées à partir d'AWS SMTP Server: Il s'agit de l'emplacement du point de terminaison SMTP collecté dans SMTP Settings a partir des versions AWS SES Account Dashboard appelerPort: Saisissez 25, 587 ou 2587From Email: Cette adresse peut être définie sur n'importe quelle adresse e-mail contenant AWS Verified DomainUser Name: Il s'agit du nom d'utilisateur SMTP présenté à la dernière étape du Review AWS SES Configuration compartimentPassword: Il s'agit du mot de passe SMTP présenté à la dernière étape de la Review AWS SES Configuration compartimentEncryption Type: Sélectionnez STARTTLS (Si vous sélectionnez SMTPS, modifiez le port sur 465 ou 2465)
- 7. Appliquez les paramètres et attendez que le SNA Manager retourner à un UP état dans Central Management

| Appliance    | Network Services       | General |      |   |
|--------------|------------------------|---------|------|---|
| SMTP Con     | figuration 🛛           |         |      |   |
| SMTP SERVER  |                        |         | PORT |   |
| email-smtp.  | us-east-1.amazonaws.co | m       | 587  | 0 |
| email@some   | thing.com              |         |      |   |
| AK           | and the second         |         |      |   |
| PASSWORD *   |                        |         |      |   |
|              |                        |         |      |   |
|              | -                      |         |      |   |
| ENCRYPTION T | TPE                    |         |      |   |

#### **Collecter les certificats AWS**

Établissez une session SSH vers le SNA Manageret connectez-vous en tant qu'utilisateur racine.

Passez en revue ces trois éléments

- Modifier l'emplacement du point de terminaison SMTP (par exemple email-smtp.us-east-1.amazonaws.com)
- Modifiez le port utilisé (par exemple la valeur par défaut 587 pour STARTTLS)
- Les commandes n'ont pas de fonction STDOUT, l'invite est renvoyée une fois l'opération terminée

Pour STARTTLS (port par défaut 587) :

```
openssl s_client -starttls smtp -showcerts -connect email-smtp.us-east-1.amazonaws.com:587 <<<
"Q" 2>/dev/null > mycertfile.crt awk 'split_after == 1 {n++;split_after=0} /----END
CERTIFICATE----/ {split_after=1} {print > "cacert" n ".pem"}' < mycertfile.crt for i in `ls -t1
*.pem`; do cp $i $(awk -F "CN=" '/s:/ {gsub(/ /,x ); print $NF}' $i).pem ; done ; rm -f cacert*
mycertfile.crt</pre>
```

Pour SMTPS (port par défaut 465) :

openssl s\_client -showcerts -connect email-smtp.us-east-1.amazonaws.com:465 <<< "Q" 2>/dev/null > mycertfile.crt awk 'split\_after == 1 {n++;split\_after=0} /----END CERTIFICATE-----/ {split\_after=1} {print > "cacert" n ".pem"}' < mycertfile.crt for i in `ls -t1 \*.pem`; do cp \$i</pre> \$(awk -F "CN=" '/s:/ {gsub(/ /,x ); print \$NF}' \$i).pem ; done ; rm -f cacert\* mycertfile.crt

Les fichiers de certificat avec l'extension pem sont créés dans le répertoire de travail actuel, ne prenez pas de ce répertoire (sortie de la commande pwd / dernière ligne)

```
sna_manager:~# openssl s_client -starttls smtp -showcerts -connect email-smtp.us-east-
1.amazonaws.com:587 <<< "Q" 2>/dev/null > mycertfile.crt
sna_manager:~# awk 'split_after == 1 {n++;split_after=0} /----END CERTIFICATE----/
{split_after=1} {print > "cacert" n ".pem"}' < mycertfile.crt</pre>
sna_manager:~# for i in `ls -t1 *.pem`; do cp $i $(awk -F "CN=" '/s:/ {gsub(/ /,x ); print $NF}'
$i).pem ; done ; rm -f cacert* mycertfile.crt
sna_manager:~# 11
total 16
-rw-r--r-- 1 root root 1648 May 27 14:54 Amazon.pem
-rw-r--r-- 1 root root 1829 May 27 14:54 AmazonRootCA1.pem
-rw-r--r- 1 root root 2387 May 27 14:54 email-smtp.us-east-1.amazonaws.com.pem
-rw-r--r- 1 root root 1837 May 27 14:54 StarfieldServicesRootCertificateAuthority-G2.pem
sna_manager:~# pwd
```

```
/root
```

Téléchargez les fichiers créés sur le SNA Manager sur votre machine locale avec le programme de transfert de fichiers de votre choix (Filezilla, winscp, etc), et ajoutez ces certificats à la SNA Manager trust store En Central Management.

- 1. Open (ouvert) Central Management > Appliance Manager.
- 2. Cliquez sur le bouton Actions pour l'appliance.
- 3. Sélectionner Edit Appliance Configuration.
- 4. Sélectionnez le General s'affiche.
- 5. Faites défiler jusqu'à Trust Store
- 6. Sélectionner Add New
- 7. Téléchargez chacun des certificats, nous vous recommandons d'utiliser le nom de fichier **COMME Friendly Name**

#### Configurer l'action de messagerie Response Management

Connectez-vous au SNA Manager, puis ouvrez la Response Management compartiment

- 1. Sélectionnez le configure dans le ruban principal en haut de l'écran
- 2. Sélectionner Response Management
- 3. A partir des versions Response Management, sélectionnez Actions tabulation
- 4. Sélectionner Add New Action
- 5. Sélectionner EmailEntrez un nom pour cette action par e-mailSaisissez l'adresse e-mail du destinataire dans le champ « À » (notez que cette adresse doit appartenir au domaine vérifié dans AWS SES)Le sujet peut être n'importe quoi.

| nail Action                                                          |             | Cancel |
|----------------------------------------------------------------------|-------------|--------|
| Name                                                                 | Description |        |
| Enabled Disabled actions are not performed for any associated rules. |             |        |
| email@something.com                                                  |             |        |
| AWS SES SMTP Test                                                    |             |        |
| Body 🗣                                                               |             |        |
|                                                                      |             |        |
|                                                                      |             |        |
|                                                                      |             |        |
|                                                                      |             |        |

6. Cliquer Save

## Vérification

Connectez-vous au SNA Manager, puis ouvrez la Response Management section :

- 1. Sélectionnez le configure dans le ruban principal en haut de l'écran
- 2. Sélectionner Response Management
- 3. A partir des versions Response Management, sélectionnez Actions tabulation
- 4. Sélectionnez les points de suspension dans la Actions pour la ligne de l'action de messagerie que vous avez configurée dans la Configure Response Management Email Action, puis sélectionnez Edit.
- 5. Sélectionner Test Action et si la configuration est valide, un message de réussite s'affiche et un e-mail est envoyé.

Dans l'en-tête de l'e-mail, amazonses est affiché dans le Received", et des amazones, ainsi que le domaine vérifié dans le ARC-Authentication-Results (AAR) Chain

| Success!                                  |       |
|-------------------------------------------|-------|
| You've successfully sent your test email. |       |
|                                           | Close |

6. Si le test a échoué, une bannière s'affiche en haut de l'écran. Passez à la section de dépannage

## Dépannage

Les /lancope/var/logs/containers/sw-reponse-mgmt.log contient les messages d'erreur des actions de test. L'erreur la plus courante, et le correctif est répertorié dans le tableau.

Notez que les messages d'erreur répertoriés dans le tableau ne constituent qu'une partie de la ligne du journal des erreurs

| Erreur                                                                                                    | Régler                                                                                                    |
|----------------------------------------------------------------------------------------------------|----------------------------------------------------------------------------------------------------|
| SMTPSendFailedException : 554 Message rejeté :<br>L'adresse e-mail n'est pas vérifiée. Les identités n'ont<br>pas pu être vérifiées dans la région US-EAST-1 :<br>{adresse_messagerie} | Mettez à jour le message « From Email » dans la<br>configuration SMTP de SNA Manager vers un<br>message appartenant au domaine AWS SES vér                                                            |
| AuthenticationFailedException : 535 Informations d'authentification non valides                                                                                                    | Répétez les sections Créer des informations<br>d'identification AWS SES SMTP et Configurer la<br>configuration SMTP de SNA Manager<br>Confirmer que tous les certificats présentés par A              |
| Exception SunCertPathBuilder : impossible de trouver<br>un chemin de certification valide vers la cible<br>demandée                                                                    | se trouvent dans le magasin de confiance SNA<br>Manager - capturer les paquets lorsque l'action d<br>est exécutée et comparer les certificats présentés<br>serveur au contenu du magasin de confiance |
| Routages SSL : tls_process_ske_dhe : clé dh trop<br>petite                                                                                                    | Voir addendum                                                                                                    |
| Toute autre erreur                                                                                                    | Ouvrir le dossier TAC pour examen                                                                                                    |
|                                                                                                    |                                                                                                    |

Addenda: Clé DH trop petite.

Il s'agit d'un problème côté AWS, car ils utilisent des clés de 1024 bits lorsque des chiffrements DHE et EDH sont utilisés (risque de bouchon de journal) et que le SNA Manager refuse de poursuivre la session SSL. La sortie de la commande montre les clés de température du serveur de la connexion openssl lorsque des chiffrements DHE/EDH sont utilisés.

sna\_manager:~# openssl s\_client -starttls smtp -connect email-smtp.us-east-2.amazonaws.com:587 cipher "EDH" <<< "Q" 2>/dev/null | grep "Server Temp"
Server Temp Key: DH, 1024 bits
sna\_manager:~# openssl s\_client -starttls smtp -connect email-smtp.us-east-2.amazonaws.com:587 cipher "DHE" <<< "Q" 2>/dev/null | grep "Server Temp"

#### Server Temp Key: ECDH, P-256, 256 bits

La seule solution de contournement disponible est de supprimer tous les chiffrements DHE et EDH avec la commande en tant qu'utilisateur racine sur le SMC, AWS sélectionne une suite de chiffrements ECDHE et la connexion réussit.

cp /lancope/services/swos-compliance/security/tls-ciphers /lancope/services/swoscompliance/security/tls-ciphers.bak ; > /lancope/services/swos-compliance/security/tls-ciphers ; echo

"TLS\_AES\_128\_GCM\_SHA256:TLS\_CHACHA20\_POLY1305\_SHA256:TLS\_AES\_256\_GCM\_SHA384:TLS\_AES\_128\_CCM\_SHA2 56:ECDHE-ECDSA-AES128-GCM-SHA256:ECDHE-RSA-AES128-GCM-SHA256:AES128-GCM-SHA256:ECDHE-ECDSA-AES256-GCM-SHA384:ECDHE-RSA-AES256-GCM-SHA384:ECDHE-ECDSA-CHACHA20-POLY1305:ECDHE-RSA-CHACHA20-POLY1305:AES256-GCM-SHA384" > /lancope/services/swos-compliance/security/tls-ciphers ; docker restart sw-response-mgmt

### Informations connexes

- https://docs.aws.amazon.com/ses/latest/dg/setting-up.html
- https://docs.aws.amazon.com/ses/latest/dg/creating-identities.html#verify-domain-procedure
- https://docs.aws.amazon.com/ses/latest/dg/smtp-credentials.html
- <u>https://docs.aws.amazon.com/ses/latest/dg/smtp-connect.html</u>
- Support et documentation techniques Cisco Systems